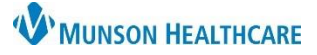

## Electrocardiogram (ECG) Confirmation in MUSE for Providers

## Cerner PowerChart Ambulatory EDUCATION

## **ECG Confirmation in MUSE**

1. Open MUSE from Citrix and log in.

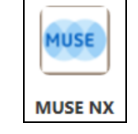

- 2. Click on ECG's to Read.
- 3. Double click on the patient name to open the ECG.

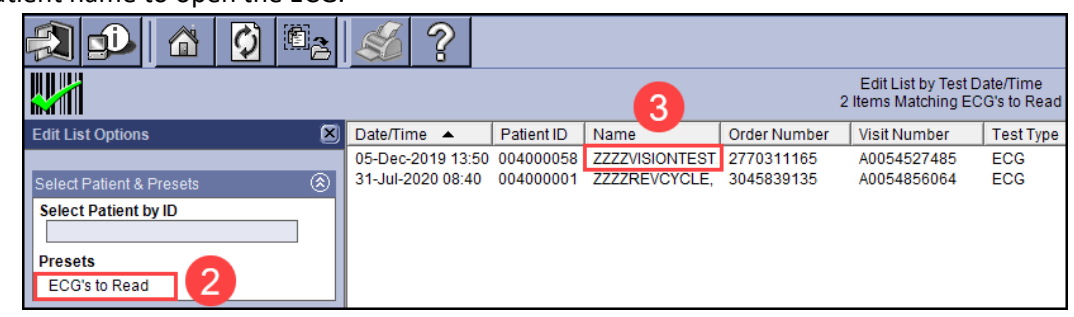

- 4. Review the interpretation and edit as needed.
- 5. Click Confirm.

| System         | Current ECG      | Serial Presentation  | Measurements    | First Previous ECG      | Oldest ECG |                                                                                                    |
|----------------|------------------|----------------------|-----------------|-------------------------|------------|----------------------------------------------------------------------------------------------------|
| 2 2            | Patient ID:      | 004000058            | Vent            | icular, atrial rate: 97 | 94 bpm     |                                                                                                    |
|                | Name:            | ZZZZVISIONTEST       | , PATIENT       | PR, QRS:                | 70 ms      | Atrial fibrillation                                                                                                    |
| Go             | Test Date/Time:  | 05-Dec-2019 13:50:17 |                 | QT, QTc: 312            | 396 ms     | Abnormal ECG                                                                                                    |
|                | Sex:             | Female 💌 Race:       | Caucasian       | PRT Axis:               | 71 62 °    |                                                                                                    |
|                | Ht, Wt (cm, kg): | Age/DOB:             | 01-Jan-1932 (87 | Years) BP:              | / mm Hg    |                                                                                                    |
| Confirm        | Room Number:     | I                    | Referring Phys: |                         |            | 4                                                                                                    |
| 0.6 5          | Cart Number:     | 22                   | Ordering Phys:  | TEST, PHYSIC            | IAN        |                                                                                                    |
|                | Option Number:   |                      | Acquiring Tech: | BM                      |            |                                                                                                    |
| Waveform Tools | Order Number:    | 2770311165           | Editor:         |                         |            |                                                                                                    |
|                | Visit Number:    | A0054527485          | Fellow:         |                         |            |                                                                                                    |
|                | Secondary ID:    | 01342857             | Confirmed by:   |                         |            |                                                                                                    |
|                | :                |                      | Test Reason:    |                         |            | Edit Date/Time: 15-Dec-2021 15:14:21                                                                                                    |
|                | SURG.DA          | ATE:                 | CC              | DMMENTS:                |            |                                                                                                    |
|                |                  |                      |                 |                         |            |                                                                                                    |
|                |                  |                      |                 |                         |            |                                                                                                    |
| Print          |                  |                      | 7               |                         |            |                                                                                                    |
|                |                  |                      | A . A           |                         |            |                                                                                                    |
| 50             |                  |                      |                 |                         |            | a a la construction de la construction de la constr |
|                |                  |                      |                 |                         | ave .      | ••••                                                                                                    |

- The order has been completed and the charge has been submitted.
- The ECG is now available for viewing in PowerChart.

Workflow Page

Diagn

## **Results Review**

| iagnostics | Results Review | Cardiology Procedures/Studies | Resting ECG | ECG Image |
|------------|----------------|-------------------------------|-------------|-----------|
|            |                | 12/5/2019 13:50 EST           | Resting ECG | ECG Image |
| ECG Image  |                |                               |             |           |